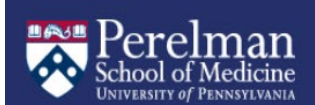

# **Adding Faculty APPOINTMENTS to Workday**

#### **\*** Faculty appointments MUST first be Approved by the Provost

- Step 1: Dossier submitted for Academic Review through Interfolio RPT
- Step 2: Provost approval notification sent to department Faculty Coordinator
- Step 3: Faulty Coordinator shares approval notification with department leadership and business office partners so that required processes in WD can be initiated.
- After Provost approval, Appointment must be entered in Workday

## New, full-time faculty appointments (Tenure, CE, Research & AC tracks):

(and in rare cases, Adjuncts, Visiting and Clinical track appointments with some salary) **Supervisory Org (SO)** side processes must be done first. Depending on the specific SO process initiated, either the **HR Analyst** <u>or</u> **Academic Partner** role will receive an inbox task to add the academic appointment in the **Academic Unit (AU)**. Depending on whether the faculty appointment is for a person who is new to UPENN or who is an existing UPENN employee, but in a different capacity – you will initiate the Appointment in one of the following ways:

- <u>External hires</u> Appointee has no current position with UPENN Step 1: SO Hire Process
  - HR Analyst in the Supervisory Organization creates a requisition for the position and hires the selected candidate into the position

#### Step 2: AU Process

- Academic Partner adds the academic appointment in the Academic Unit
  - refer to the <u>Academic Unit Appointment Entry chart</u>
- <u>Existing Academic Affiliate</u> Appointee currently has an unsalaried, part-time faculty appointment with UPENN

Step 1: Submit termination form to FAPD to end current academic appointment Step 2: SO Hire Process

- HR Analyst in the Supervisory Organization creates a requisition for the position and hires the selected candidate into the position
  - Add Employee Status to existing academic affiliate record
- Step 3: AU Process
  - Academic Partner receives an inbox task to add the new hire's academic appointment in the Academic Unit
    - refer to the <u>Academic Unit Appointment Entry chart</u>
- <u>Existing employee</u> Appointee currently has a different salaried position with UPENN Step 1: SO Job Change Process
  - HR Analyst in the Supervisory Organization creates a requisition for the position.
    Depending on current position, Job Change type and Reason will differ:
    - Current Instructor, Research Associate or other faculty track

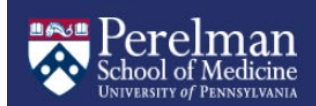

- Job Change Action
  - Change Job (if in the same supervisory organization)
  - Request Transfer (if different supervisory organization)
  - Reason: Change Job Details-Change in Academic Track
- Current Staff (SRI, PMC, etc.), Postdoc
  - Job Change Action
    - Change Job (if in the same supervisory organization)
    - Request Transfer (if different supervisory organization)
  - Reason: Promotion (NOT Academic Promotion to a New Rank)
- <u>Current Faculty Pending</u>

0

- Job Change Action: Change Job
- o Reason: Lateral Change
- NOTE: The start date of approved faculty appointment should be same as Faculty Pending start date. When you enter that date, you will receive the following *Alert: This position has another event on the same date... can have unintended changes.* It's ok - You may continue.
- o Step 2: AU Process
  - When applicable, Academic Partner ends the previous academic appointment
    - If current faculty (full or part-time), submit <u>*Termination Documentation*</u> to FAPD to end current academic appointment.
    - If current academic support staff, department will end appointment
  - HR Analyst or Academic Partner adds new academic appointment in the Academic Unit
    - refer to the <u>Academic Unit Appointment Entry chart</u>
    - refer to pages 9-10 of the <u>Managing Academic Appointments</u> guide for a chart on which role each SO process routes to for AU entry

# New, part-time (Unsalaried) faculty appointments:

# (Clinical, Adjunct, Wistar, Visiting Tracks)

There will not be a Supervisory Org (SO) side process for faculty **not** receiving compensation or benefits (e.g. unsalaried Adjunct professor). The **Academic Partner** will first **create an Academic Affiliate record** and then add the academic appointment in the **Academic Unit (AU)**.

- o Step 1
  - Search for the individual's name in All of Workday to see if a record already exists
    - If record is not found follow steps for <u>Creating an Academic Affiliate</u> record
  - Once the faculty member's record has been located or created, open the record and click the Actions button, select Academic Faculty, then Add Academic Appointment
- o Step 2
  - Complete appointment data entry, refer to the <u>Academic Unit Appointment</u> <u>Entry chart</u>

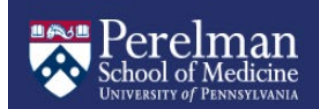

## **ADDITIONAL RESOURCES**

Change Job Guidance

Managing Academic Appointments Reference Guide

Faculty Pending Guidance

Hiring an Existing Academic Affiliate